# PEARSON

## Hvordan finner jeg ut hvilken versjon av Microsoft Excel jeg har installert?

### Microsoft Excel 97 og Microsoft Excel 2003

Dersom du har en av disse versjonene av Excel, vil dokumentene du skaper slutte med ".xls". For eksempel om du lagrer et dokument i Excel og kaller det "Feriebudsjett", vil dokumentet hete "Feriebudsjett.xls".

#### Alternativt kan du gjøre dette:

Åpne Excel. Gå til "Hjelp/Help" i menyen og klikk på "Om/About Microsoft Excel". (Dersom du ikke ser "Hjelp/Help" i menyen, har du mest sannsynlig Microsoft Excel 2007 eller Microsoft Excel 2010, se nedenfor).

| 🔀 Microsoft Excel - Book1                           |                                   |              |       |         |                   |            |                                 |   |  |  |  |
|-----------------------------------------------------|-----------------------------------|--------------|-------|---------|-------------------|------------|---------------------------------|---|--|--|--|
| Eile Edit View Insert Format Iools Data Window Help |                                   |              |       |         |                   |            |                                 |   |  |  |  |
| D                                                   | 🛩 🔲 🐔                             | 1 <b>a b</b> | 🌮 🐰 🗈 | a 🛍 • 🚿 | 10 + OI +         | 2          | Microsoft Excel <u>H</u> elp F1 | - |  |  |  |
| Aria                                                | Arial • 10 • B <i>I</i> U ≡ ≡ ≡ □ |              |       |         |                   |            | Show the Office Assistant       |   |  |  |  |
|                                                     | K5                                | •            | fx    |         |                   | <b>N</b> ? | What's This? Shift+F1           |   |  |  |  |
|                                                     | A                                 | В            | С     | D       | E                 |            | Office on the <u>W</u> eb       | 1 |  |  |  |
| 1                                                   |                                   |              |       |         |                   | -          | Acti <u>v</u> ate Product       |   |  |  |  |
| 2                                                   |                                   |              |       |         |                   | -          | Lotus 1-2-3 Help                |   |  |  |  |
| 4                                                   |                                   |              |       |         | Detect and Repair |            |                                 |   |  |  |  |
| 5                                                   |                                   |              |       |         |                   |            |                                 |   |  |  |  |
| 6                                                   |                                   |              |       |         |                   |            |                                 |   |  |  |  |
| 7                                                   |                                   |              |       |         |                   |            |                                 |   |  |  |  |
| 8                                                   |                                   |              |       |         |                   |            |                                 |   |  |  |  |

Når du klikker på "Om/About Microsoft Excel" vises informasjon om hvilken versjon du bruker.

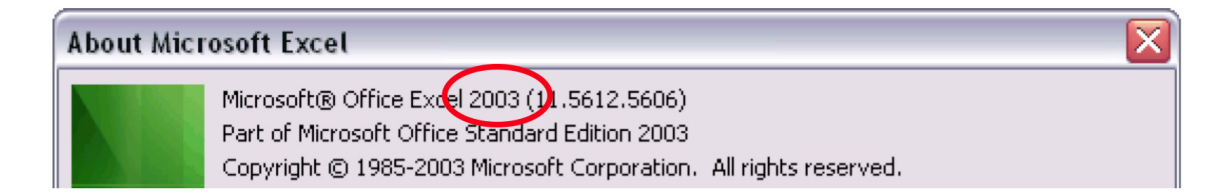

## Microsoft Excel 2007 og Microsoft Excel 2010

Dersom du har en av disse versjonene av Excel, vil dokumentene du skaper slutte med ".xlsx". For eksempel om du lagrer et dokument i Excel og kaller det "Feriebudsjett", vil dokumentet hete "Feriebudsjett.xlsx" eller "Feriebudsjett.xlsm".

#### Alternativt kan du gjøre dette:

Åpne Excel. Klikk på Office-logoen alternativt "Fil/File/Arkiv/Archive" øverst til venstre

- For Excel 2007: Klikk på "Excel-Alternativer" lengst nede til høyre, velg deretter "Ressurser/ Resources" i den venstre menyen og klikk på "Om/About".
- For Excel 2010: Klikk på "Hjelp/Hjelp".

Dersom menyen i Excel ser ut som i eksempelet nedenfor, bruker du enten Excel 2007 eller 2010.

| 6 |         | Book1 - Microsoft Excel |             |                          |       |         |          |                    |            |                             |                                      |                  | -                 | - ×                             |                    |    |
|---|---------|-------------------------|-------------|--------------------------|-------|---------|----------|--------------------|------------|-----------------------------|--------------------------------------|------------------|-------------------|---------------------------------|--------------------|----|
|   | Hon     | Calibri                 | ert Page Li | ayout Fo                 | = = = | Data Re | wiew     | View               |            |                             | 1                                    | 2                | Insert -          | Σ: 27                           | A                  | σx |
| 0 | Paste 🥑 | BI                      |             | <mark>⊘••∆</mark> •<br>6 |       | nment   | 酬 *<br>6 | \$ - % •<br>Number | 38 43<br>G | Conditional<br>Formatting * | Format (<br>as Table * Sty<br>ityles | Cell<br>(les = ) | Format +<br>Cells | Sort &<br>2* Filter*<br>Editing | Find &<br>Select * |    |
|   | A1 - A  |                         |             |                          |       |         |          |                    |            |                             | ¥                                    |                  |                   |                                 |                    |    |
|   | A       | B                       | С           | D                        | E     | F       | G        | н                  | 1          | J                           | к                                    | L                | M                 | N                               | 0                  |    |
| 1 |         |                         |             |                          |       |         |          |                    |            |                             |                                      |                  |                   |                                 |                    |    |
| 2 |         |                         |             |                          |       |         |          |                    |            |                             |                                      |                  |                   |                                 |                    |    |

| About Microsoft Office Excel |                                                                                                    |  |  |  |  |  |  |
|------------------------------|----------------------------------------------------------------------------------------------------|--|--|--|--|--|--|
|                              | Microsoft® Office Excel® 2007 (12.0.4518.1014) MSO (12.0.4518.1014)<br>Part of Microsoft Office Professional 2007<br>© 2006 Microsoft Corporation. All rights reserved. |  |  |  |  |  |  |